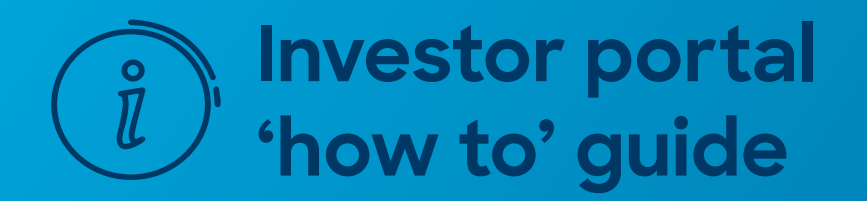

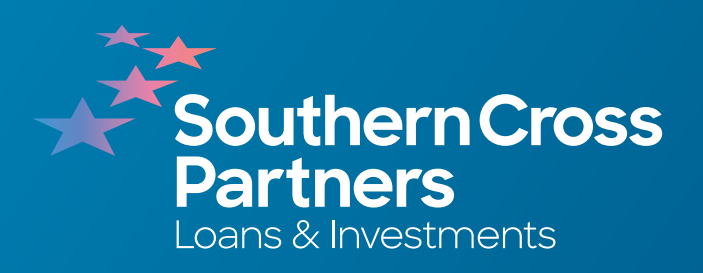

# **Updating your details**

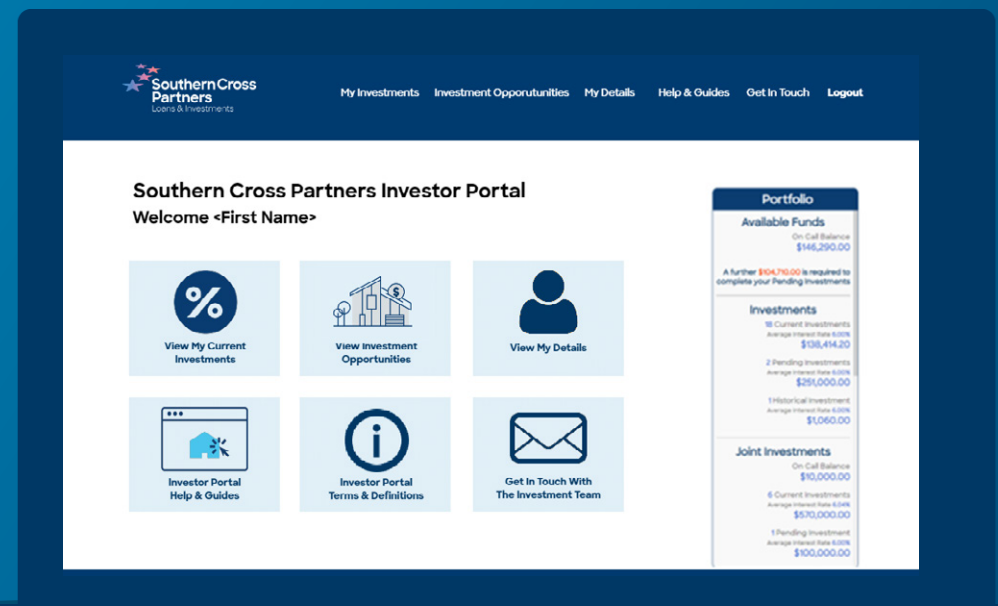

#### Log into the investor portal with your **Client ID** and **password**.

Click Sign In.

# 2

# Navigate to the **My Details** section.

You can do this by clicking the **View My Details** tile.

Or by clicking **My Details** in the navigation bar along the top of the portal page.

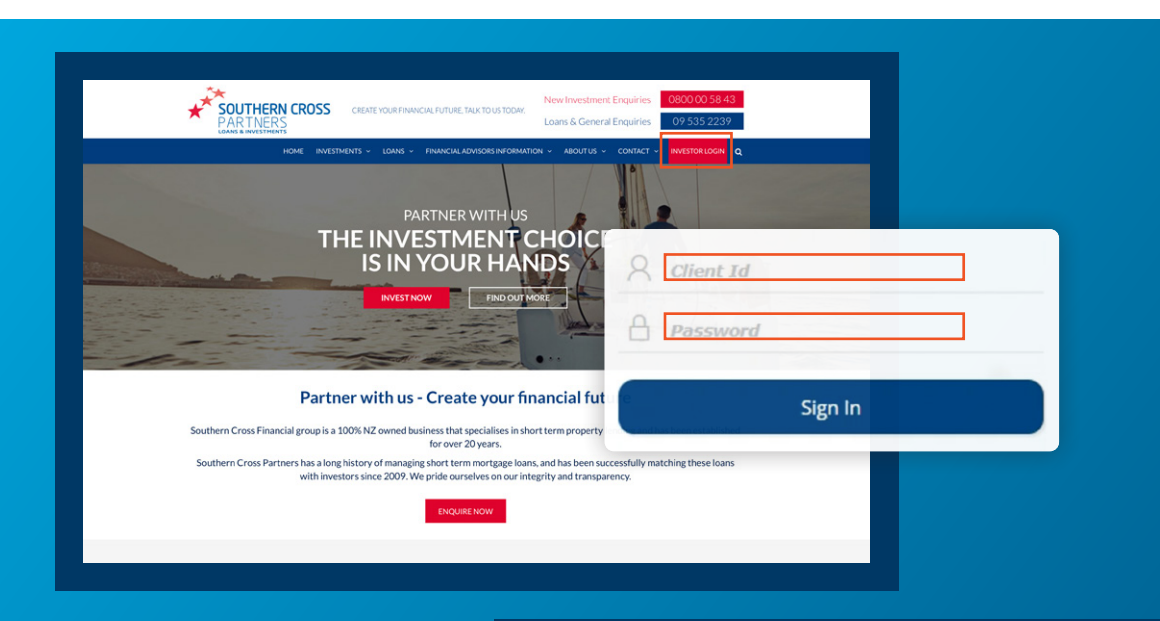

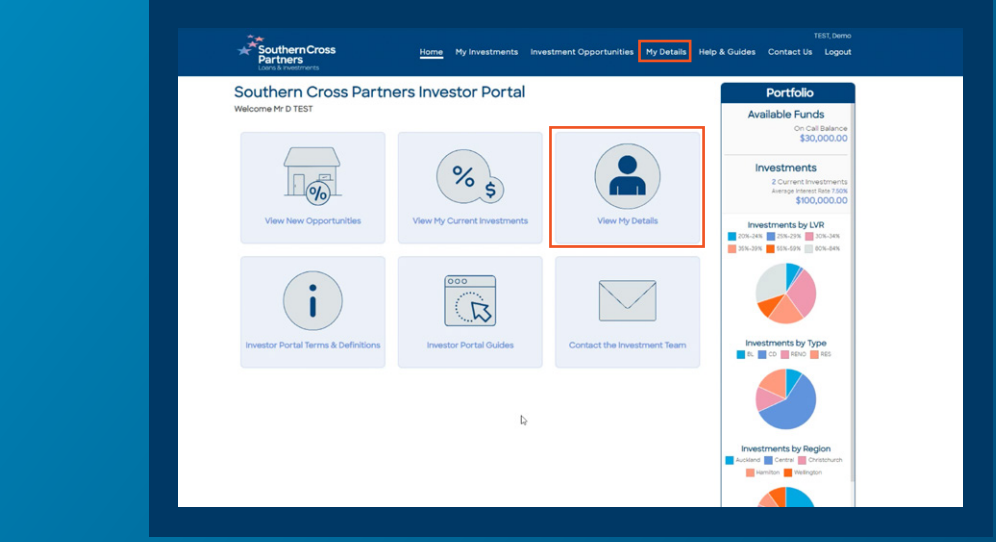

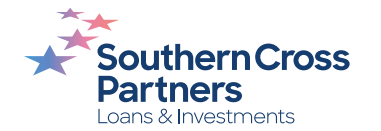

In this section you can update your contact information, your address details, or your withholding tax details.

Note:

Any changes made in the **My Details** section need to be approved by a member of our team.

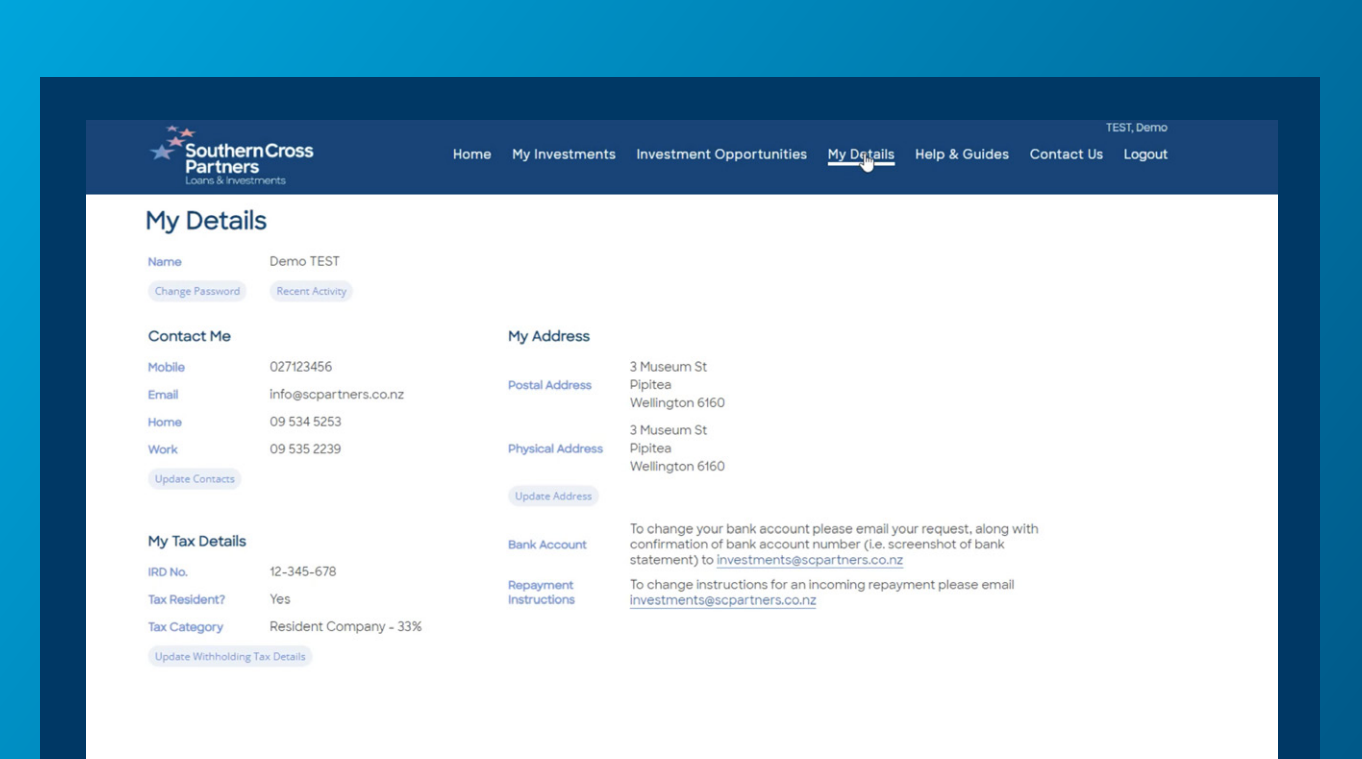

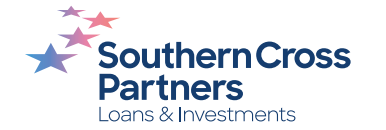

#### (4)

#### To update your contact information, navigate to the **Contact Me** section and click the **Update Contacts** button.

A pop out box will appear.

| Southern<br>Partners<br>Loans & Invest | n <b>Cross</b><br>s<br>ments | Home | My Investments            | Investment Opportunities                                         | My Datails                          | Help & Guides                            | Contact Us | Logout |
|----------------------------------------|------------------------------|------|---------------------------|------------------------------------------------------------------|-------------------------------------|------------------------------------------|------------|--------|
| My Detail                              | S                            |      |                           |                                                                  |                                     |                                          |            |        |
| Name                                   | Demo TEST                    |      |                           |                                                                  |                                     |                                          |            |        |
| Change Password                        | Recent Activity              |      |                           |                                                                  |                                     |                                          |            |        |
| Contact Me                             |                              |      | My Address                |                                                                  |                                     |                                          |            |        |
| Mobile                                 | 027123456                    |      |                           | 3 Museum St                                                      |                                     |                                          |            |        |
| Email                                  | info@scpartners.co.nz        |      | Postal Address            | Pipitea<br>Wellington 6160                                       |                                     |                                          |            |        |
| Home                                   | 09 534 5253                  |      |                           | 3 Museum St                                                      |                                     |                                          |            |        |
| Work                                   | 09 535 2239                  |      | Physical Address          | Pipitea                                                          |                                     |                                          |            |        |
| Update Contacts                        |                              |      |                           | Wellington 6160                                                  |                                     |                                          |            |        |
|                                        |                              |      | Update Address            |                                                                  |                                     |                                          |            |        |
| My Tax Details                         |                              |      | Bank Account              | To change your bank account p<br>confirmation of bank account    | please email yo<br>number (i.e. sci | our request, along w<br>reenshot of bank | vith       |        |
| IRD No.                                | 12-345-678                   |      |                           | statement) to investments@scpartners.co.nz                       |                                     |                                          |            |        |
| Tax Resident?                          | Yes                          |      | Repayment<br>Instructions | To change instructions for an ir<br>investments@scpartners.co.nz | ncoming repay                       | ment please email                        |            |        |
| Tax Category                           | Resident Company - 33%       |      |                           |                                                                  |                                     |                                          |            |        |
| Update Withholding 1                   | Tax Details                  |      |                           |                                                                  |                                     |                                          |            |        |

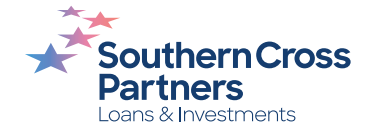

# In this section you can update your:

- Contact information
- Address details
- Withholding tax details

Note: Any changes made in the **My Details** section need to be approved by a member of our team.

| therr     | Cross | Update Contact Details × | Culture Contest  |
|-----------|-------|--------------------------|------------------|
| tners     |       | Contact Details ①        | x Guides Contact |
| & Investr |       | Home Phone               |                  |
| tails     | S     | 09 534 5253              |                  |
|           |       | Work Phone               |                  |
|           |       | 09 535 2239              |                  |
|           |       | Mobile                   |                  |
| 1e        |       | 027123456 I              |                  |
|           |       | Email                    |                  |
|           |       | info@scpartners.co.nz    |                  |
|           |       |                          |                  |
|           |       |                          |                  |
|           |       |                          |                  |
|           |       |                          |                  |
| tails     |       |                          | est, along with  |
|           |       |                          | COT DOTIN        |
|           |       |                          | rase email       |
|           |       |                          |                  |

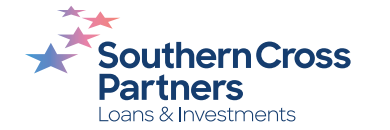

#### A pop up box will confirm you want to make these changes.

Click the blue **OK** button.

Your request will be verified by SCP and updated.

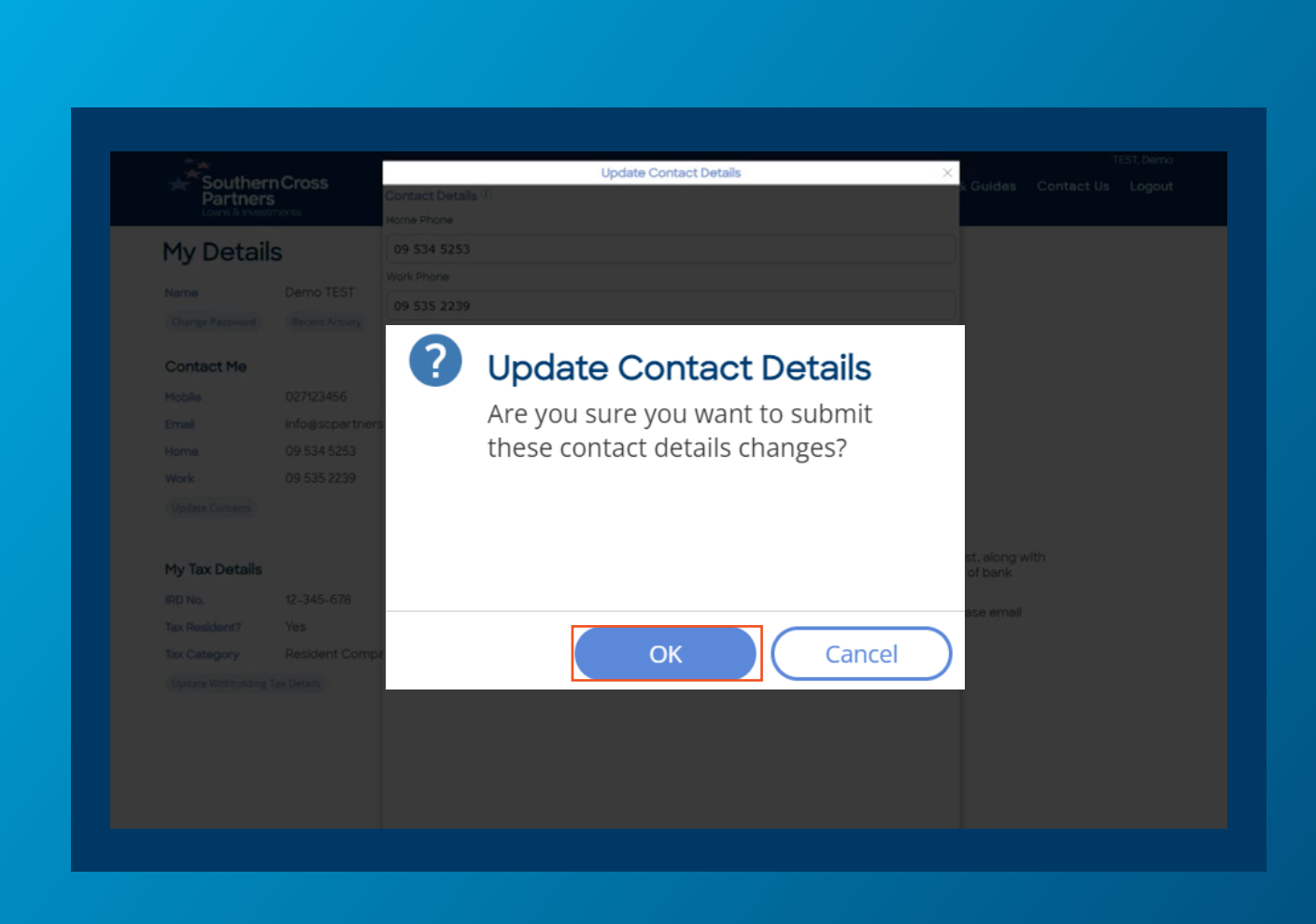

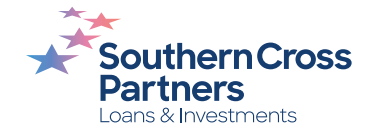

# To update your contact information.

Navigate to the **My Address** section and click the **Update Address** button.

A pop out box will appear.

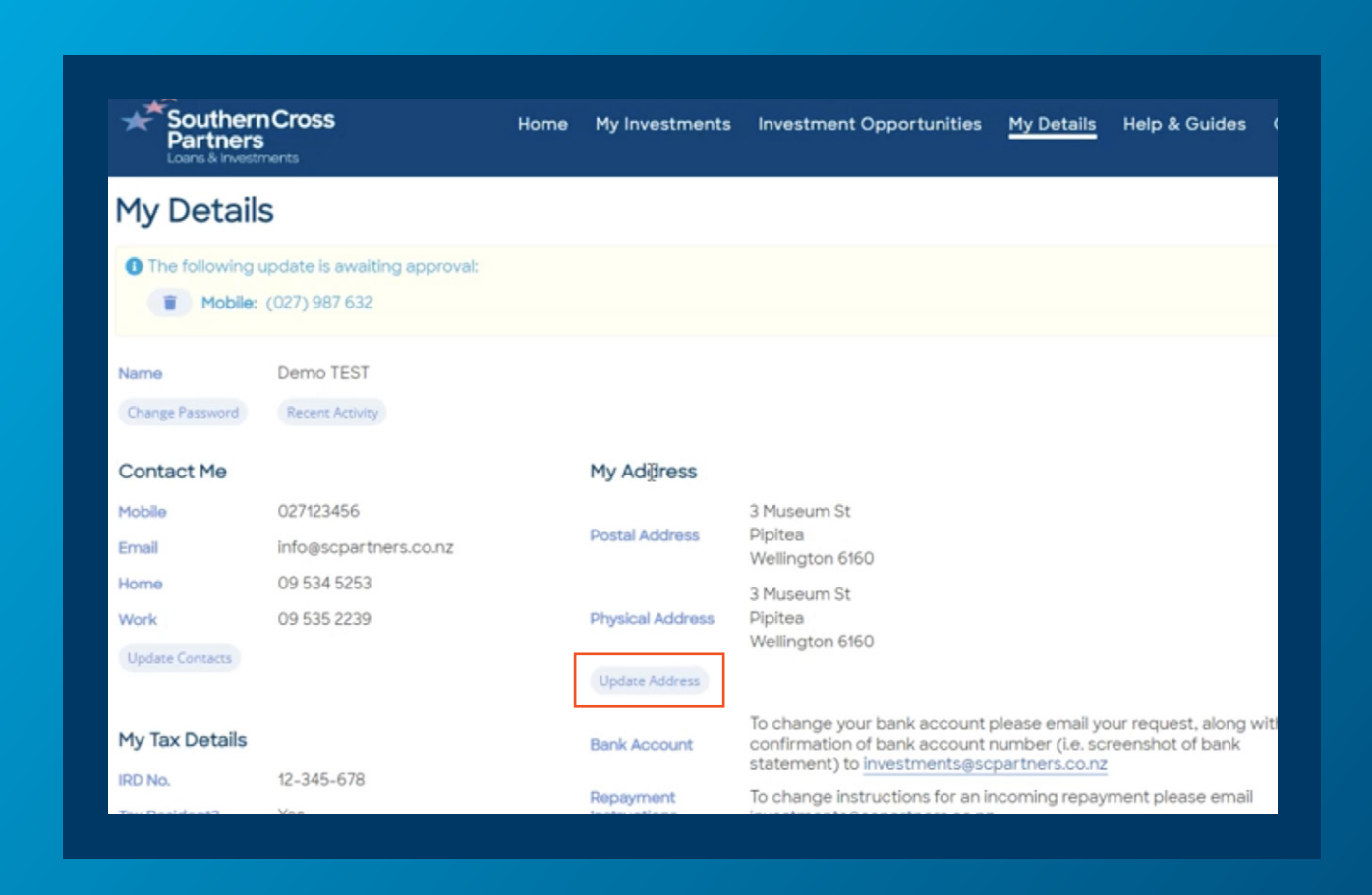

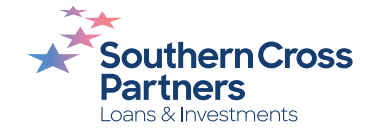

#### In this box, you can update your physical address including:

- Property name
- Street address
- Suburb
- · City
- Region
- Postcode
- Country

To update these, click into the box and enter your details.

In some cases, you will be supplied with options to choose from.

To do this, click the correct option for you.

Once you have entered your details, click the blue **Update** button.

| Property Name       Property Name         My Details       Street         I Downing st       Street         I Downing st       Street         I Downing st       Suburb         Piptea       City         Wellington       Region         Mobile       027/123456         Email       Info @scpantners         Potode       Country         Work       09 535 5229         Name       Outry         Work       09 535 5229         New Zealand       www Zealand         My Tax Details       saborny Postal Address?         Rig DNA       12-345-678         Tax Residents?       Yes                                                                                                    |                |   | Update Address Details                | × |  |
|----------------------------------------------------------------------------------------------------|----------------|---|---------------------------------------|---|--|
| Work Measures       Property Name         My Details       Street         The following undate is anywrite       10 Downing Sgl         Mobile: (027) 987 632       Suburb         Name       Perno TEST         Olarge Maxwerd       Piptea         City       Wellington         Mobile: 027/1986       Feaglon         Mobile: 027/1987       Postode         Gruppe Maxwerd       Street         Mobile: 0027/1987       Region         Mobile: 0027/1987       Region         Mobile: 0027/1987       Region         Mobile: 0027/1987       Gl60         Work       09 534 5253         Glomage Owners:       New Zealand         In This is also my Postal Address?       mst. along with foit bank         My Tax Details       Yes                                                                                                    | Partner        |   | Physical Address ①                    |   |  |
| My Details       street         I The following update is availing       Street         I Downing Sél       suburb         Piptea       suburb         Contact Me       Region         Mobile:       027123456         Email       Into escentrum         Object Contact       Postocde         My Tax Details       Resident?         My Tax Details       12-345-678         Tax Resident?       12-345-678         Tax Resident?       12-345-678         Tax Resident?       12-345-678                                                                                                    |                |   | Property Name                         |   |  |
| Street   10 Downing S\$   Subub   Name   Demo TEST   Charge Password   Ponto TEST   Charge Password   Pacent Activity   Wellington   Contact Me   Mobile   027123456   Email   Info@scpartner   Ponto TEST   Contact Me   09 534 5233   Country   Vork   09 535 2239   Country   New Zealand   This is also my Postal Address?   Rb No.   12-345-678   Tax Resident?   Test Set Set Set Set Set Set Set Set Set Se                                                                                                    | My Detail      | s |                                       |   |  |
| I The following update is awarding   I Downing Sil   Name Demo TEST   Change Passood Pipitea   Change Passood Region   Kobile 027123456   Email Infog-separtner   Home 09 534 5253   Kok 09 535 2239   Country   Mark Consers   My Tax Details   Ro No. 12-345-678   Tax Resident?                                                                                                    |                |   | Street                                |   |  |
| Modelle: (027) 987 632       suburb         Name       Demo TEST         Change Passood       Recent Active         Wellington       Region         Modelle: 027123456       Region         Final       Info@scpartner         Modelle: Consers       Postcode         Work       09 534 5253         6160       country         Update Consers       New Zealand         This is also my Postal Address?       Int. along with to f bank         RD No.       12-345-678         Tax Resident?       Yes                                                                                                    |                |   | 10 Downing St                         |   |  |
| Name       Demo TEST       Pipitea         Charge Passed       Tescer Activity       city         Contact Me       Region       Region         Mobile       027123456       Into ascpartners         Email       Into ascpartners       Postocde         Home       09 534 523       6160         Work       09 535 2239       country         Update Contact       Mew Zealand       This is also my Postal Address?         My Tax Details       Test 54768       Int. along with Col Dank         IRD No.       12-345-678       Int. along with Col Dank         Tax Resident?       Yes with Col Dank                                                                                                    | Mobile:        |   | Suburb                                |   |  |
| Name     Definition (Exist)       Change Password     Recent Activity       Contact Me     Region       Mobile     027123456       Email     Into @scpartners       Postcode     Into @scpartners       Homa     09 534 5253       6160     Vork       Update Contacts     Region       Work     09 535 2239       Country     New Zealand       This is also my Postal Address?                                                                                                    |                |   | Pipitea                               |   |  |
| Wellington       Contact Me     Region       Mobile     027123456       Email     Infogescpartners       Postcode       Home     09 534 5253       6160       Work     09 535 2239       Contry       New Zealand       This is also my Postal Address?       My Tax Details       IRD No.     12-345-678       Tax Resident?     Yes                                                                                                    |                |   | City                                  |   |  |
| Contact Me       Region         Mobile       02712366       Postcode         Email       Infogscpartner       Postcode         Home       09 534 5233       6160         Work       09 535 2239       Country         Ipperer Context       New Zealand       Impered Context         My Tax Details       This is also my Postal Address?       Introduction of the mail         IRD No.       12-345-678       Lease annual       Impered Context         Tax Resident?       Yes       Lease annual       Impered Context                                                                                                    |                |   | Wellington                            |   |  |
| Mobile       027123456       Image: Postcode         Email       Info@scpartner       Postcode         Home       09 534 5233       6160         Work       09 535 2239       Country         Image: Postcode       Postcode       Postcode         My Tax Details       Postcode       Postcode         RD No.       12-345-678       Ended on the second of the second of the second                                                                                | Contact Me     |   | Region                                |   |  |
| Email     Info@scpartners     Postcode       Home     09 534 5253     6160       Work     09 535 2239     Country       Update Contacts     New Zealand     Image: Contact Press of the Postcol Address?       My Tax Details     This is also my Postal Address?     Image: Contact Press of the Postcol Address?       My Tax Details     12-345-678     Image: Contact Press of the Postcol Postcol Post |                |   | · · · · · · · · · · · · · · · · · · · |   |  |
| Home     09 534 5253     6160       Work     09 535 2239     Country       Update Contacts     New Zealand       This is also my Postal Address?         My Tax Details       IRD No.     12-345-678       Tax Resident?     Y                                                                                                    |                |   | Postcode                              |   |  |
| Work     09 535 2239     Country       Update Contacts     New Zealand       This is also my Postal Address?       My Tax Details       IRD No.     12-345-678       Tax Resident?     Yes                                                                                                    |                |   | 6160                                  |   |  |
| Wpdate Constants     New Zealand       This is also my Postal Address?     ist, along with tof bank.       My Tax Details     12-345-678       Tax Resident?     Yes                                                                                                    |                |   | Country                               |   |  |
| My Tax Details     Intris is also my Postal Address?       IRD No.     12-345-578       Tax Resident?     Yes                                                                                                    |                |   | New Zealand                           |   |  |
| My Tax Details Isst, along with tof bank tof bank tase email                                                                                                    |                |   | This is also my Postal Address?       |   |  |
| IRD No. 12-345-678<br>Tax Resident? Yes                                                                                                    | My Tax Details |   |                                       |   |  |
| Tax Resident? Yes                                                                                                    |                |   |                                       |   |  |
|                                                                                                    |                |   |                                       |   |  |
| Tax Category Resident Comp                                                                                                    |                |   |                                       |   |  |
| (Update Withholding Tax Details)                                                                                                    |                |   |                                       |   |  |

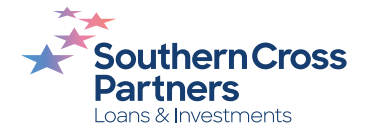

# A pop up box will confirm you want to make these changes.

Click the blue **OK** button.

Your request will be verified by SCP and updated.

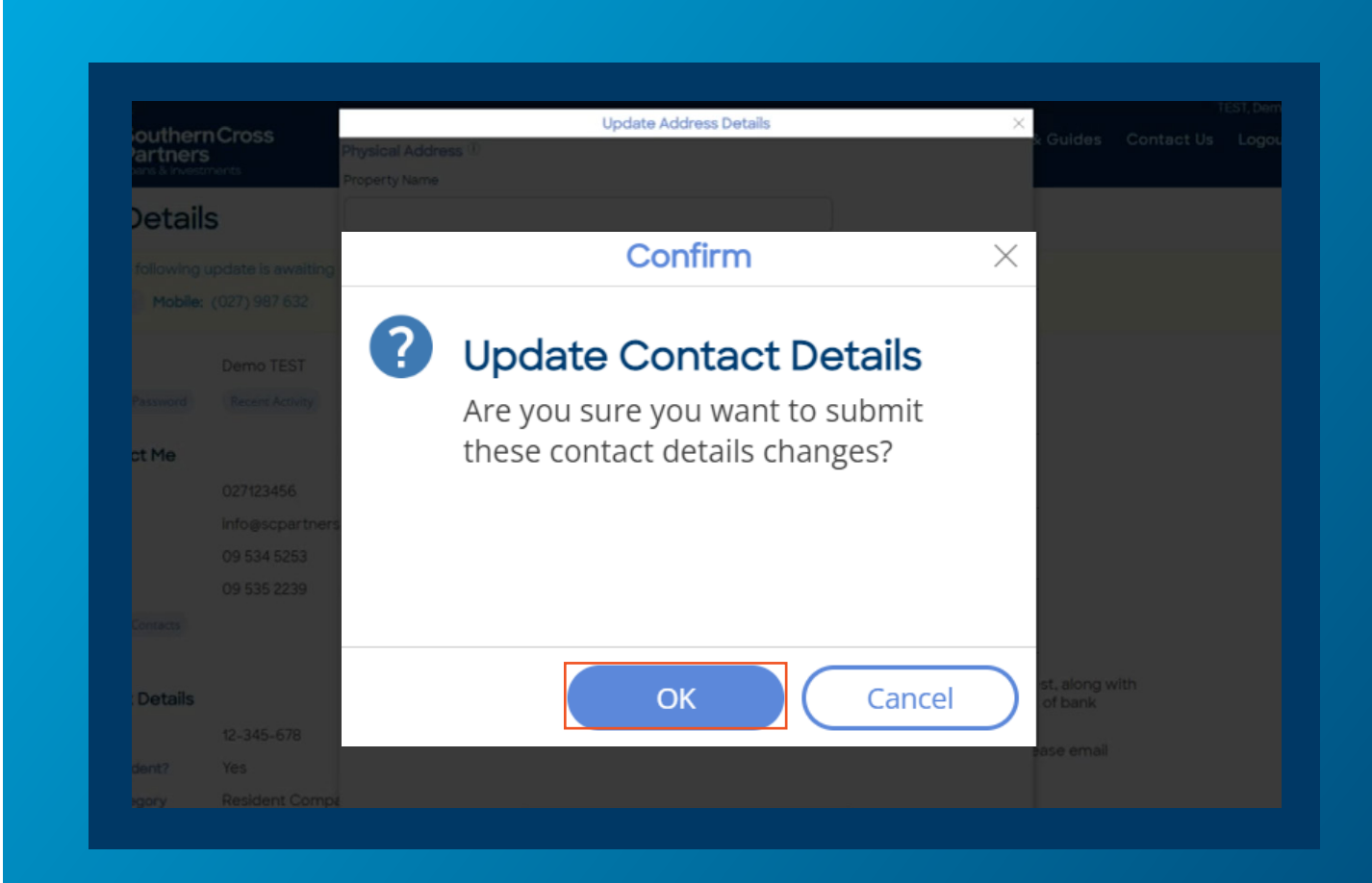

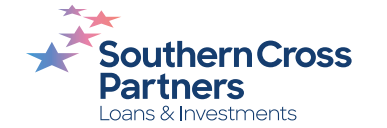

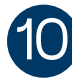

# In this box, you can update your tax details including:

- IRD number
- Your New Zealand tax resident status
- Your tax category rate

To update these, click into the box and enter your details.

In some cases, you will be supplied with options to choose from. To do this, click the correct option for you.

Once your have entered your details, click the blue **Update** button to save them.

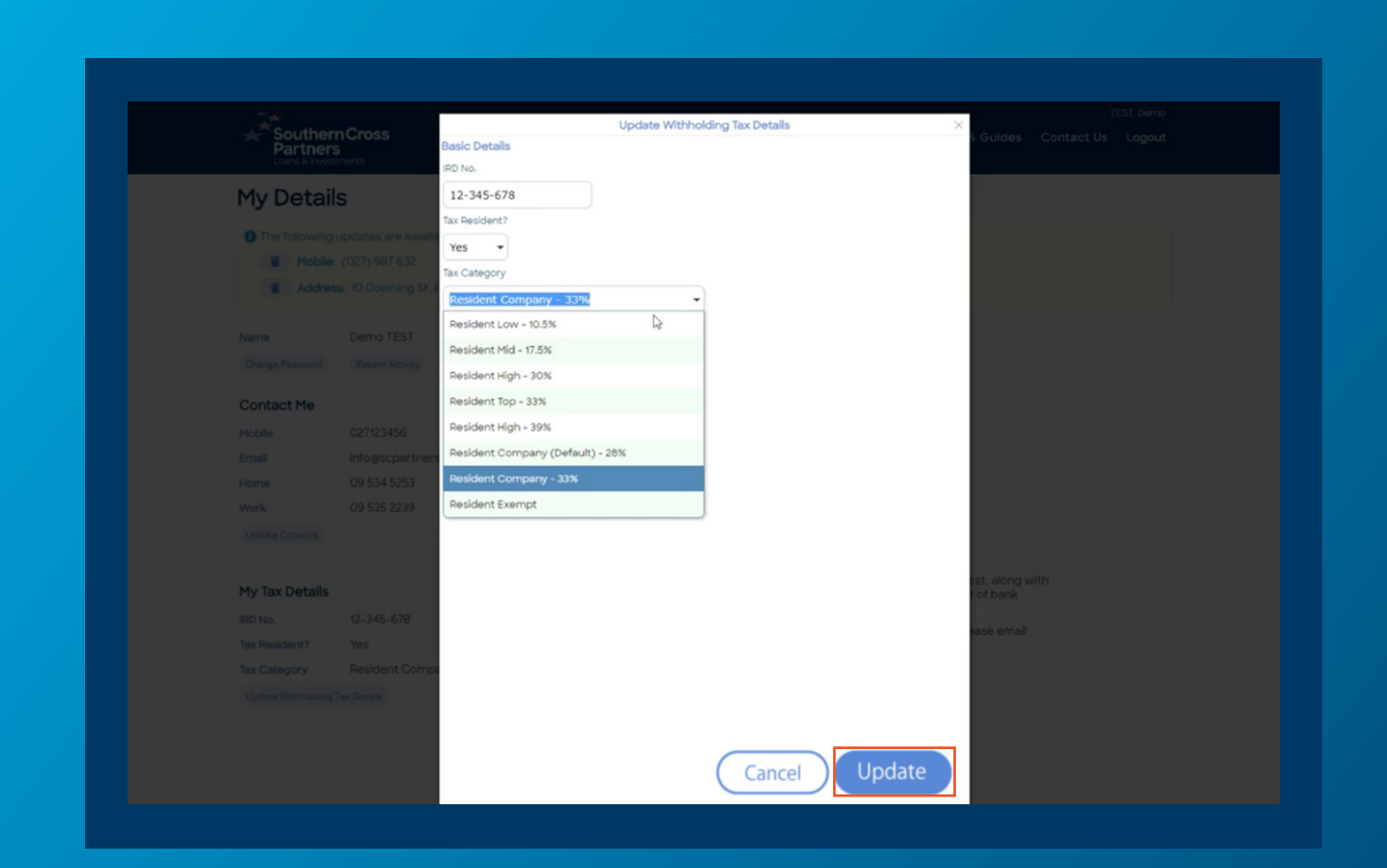

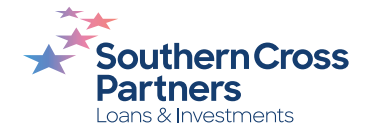

#### A pop up box will confirm you want to make these changes.

Click the blue **OK** button.

Your request will be verified by SCP and updated.

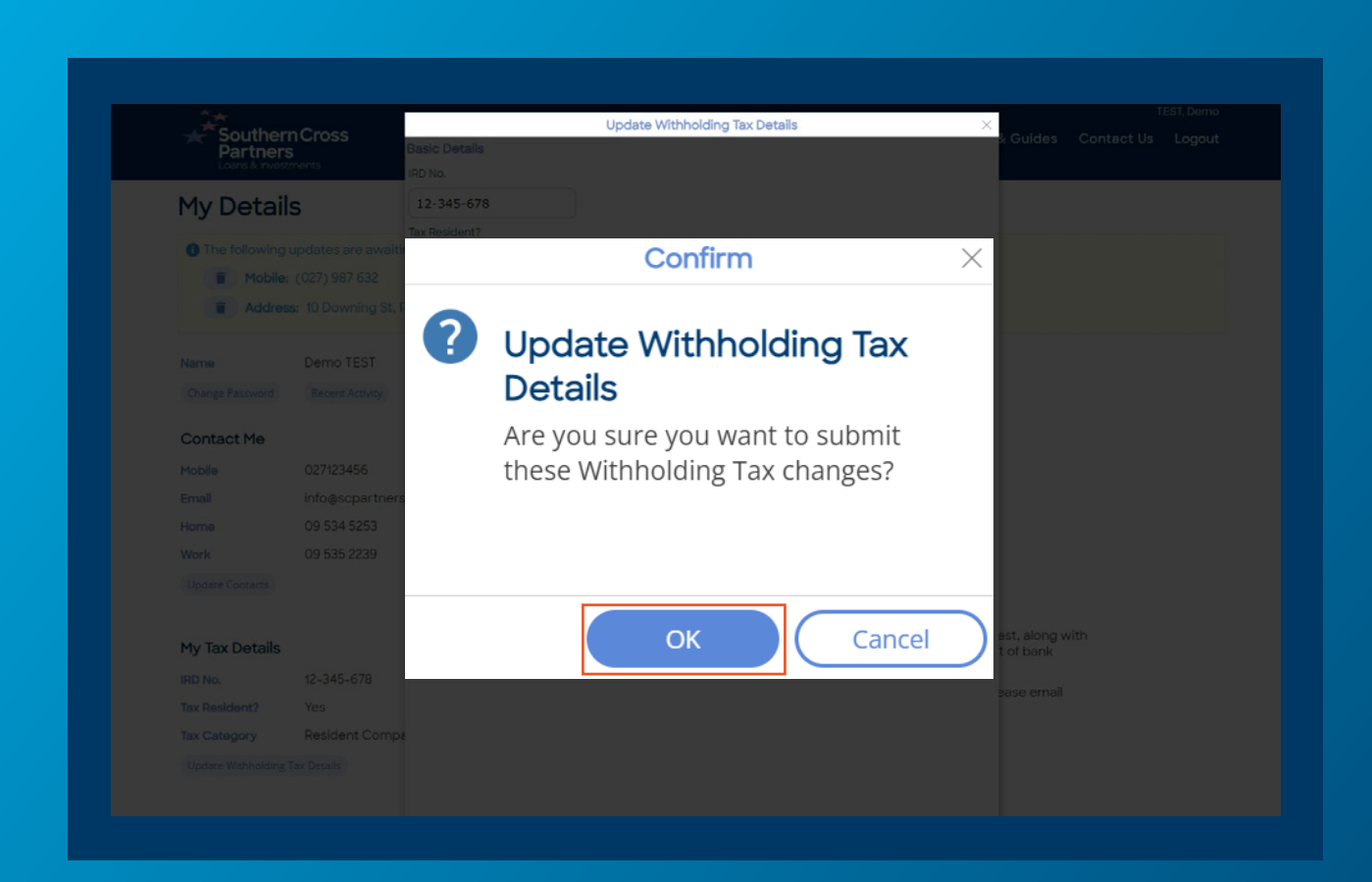

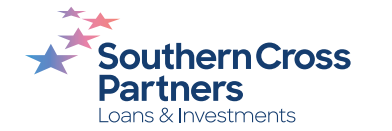

You will see a note in the portal confirming which of your changed details need approval.

Once the details have been verified and updated, it will disappear.

| Souther<br>Partner                  | r <b>n Cross</b><br>'S<br>stments                                         | Home                           | My Investments |
|-------------------------------------|---------------------------------------------------------------------------|--------------------------------|----------------|
| My Detai                            | ls                                                                        |                                |                |
| The following     Mobile     Addree | y updates are awaiting ap<br>: (021) 123 4567<br>ss: 10 Downing Street, I | oproval:<br>Pipitea, Wellingto | n, 6160        |
| Name                                | Demo TEST                                                                 |                                |                |
|                                     | Recent Activity                                                           |                                |                |

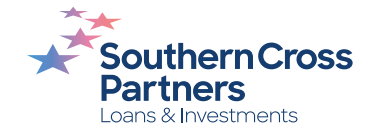

#### Can I talk to a real person?

If you have any questions, comments, or feedback, you can call us or send us an email.

0800 00 58 43 investments@scpartners.co.nz

Disclaimer: All investment opportunities are subject to change and subject to availability. Southern Cross Partners Ltd is licensed to provide Peer-to-Peer lending services under the Financial Markets Conduct Act 2013. This content is general in nature only and has not taken into account any particular person's objectives or circumstances. We recommend you speak with a financial adviser before making any investment decisions.

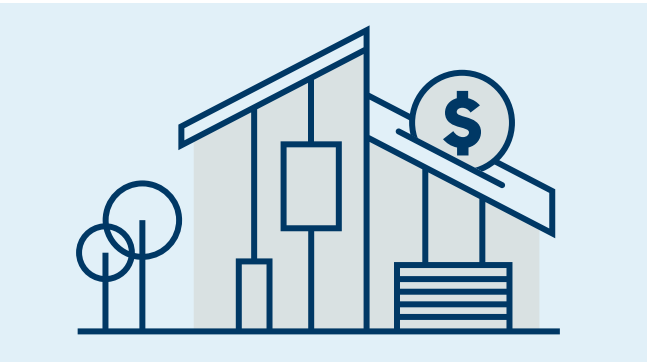

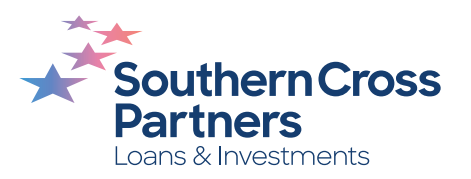